附件:

# 山东服装职业学院

## 成人高等教育学生缴费通知及缴费流程

各位同学:

为顺利进行2024学年学费缴纳,请各位同学通过我院微信公众号在线缴纳学费,缴费时支持使用微信零钱及绑定的储蓄卡、信用卡支付学费,缴费前请各位同学务必确认所选的支付方式的账户余额足够全额支付学费账单金额。

#### 一、缴费注意事项:

1、缴费时间: 2024年3月2日前完成缴费。

2、登录帐号为"身份证号",使用初始密码"身份证 号后6位"登录,登录后输入手机号并修改密码,请牢记修 改后的密码。

3、登陆后务必仔细核对个人及账单信息。

4、如信息有误请先联系培训处(电话: 0538-6959566) 进行确认修改后,再进行缴费。

5、如支付过程中遇到问题请拨打唯一客服电话:4006511512进行咨询。

6、缴费前请确认微信零钱、绑定储蓄卡、信用卡资金 余额充足。

请务必在规定时间内完成网上缴费!!!

#### 二、缴费流程:

**第一步:**关注山东服装职业学院收费服务平台微信公众 号,可微信扫描二维码关注或"添加朋友-公众号-山东服装 职业学院"搜索并关注"山东服装职业学院"微信公众号( 已关注的扫码进入或直接进入公众号即可继续下一步)。

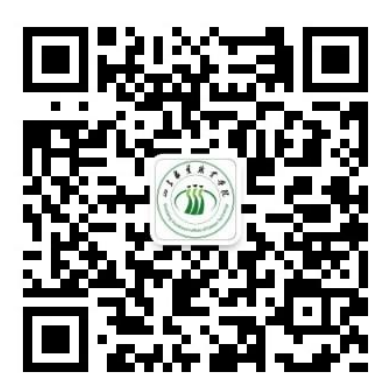

**第二步:**进入公众号后点击"服务平台-网上缴费"选项进入缴费平台页面。

第三步:输入账号(身份证号)、密码(初始密码为" 身份证号后6位"),点击"登录"(首次登录需修改密码、 手机验证后方可进入下一步;新密码必须记住,以后不能修 改)。

**第四步**:设置完成新密码后重新登录,点击"账单缴费",认真查看账单信息、账单说明,确认无误后勾选账单, 点击"立即支付"根据提示完成在线缴费(缴费输入密码时,请注意查看当前所默认的银行卡是否正确,有误需重新选 卡支付)。缴费完成后,点击"我的"可查看已完成订单。

# 图示流程

1. 登录

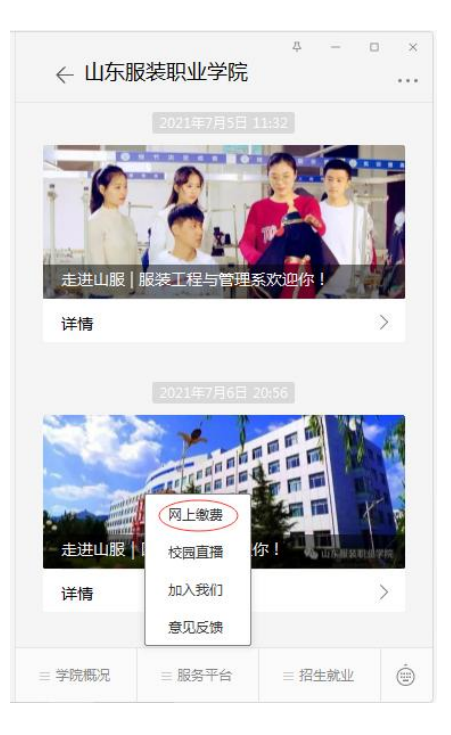

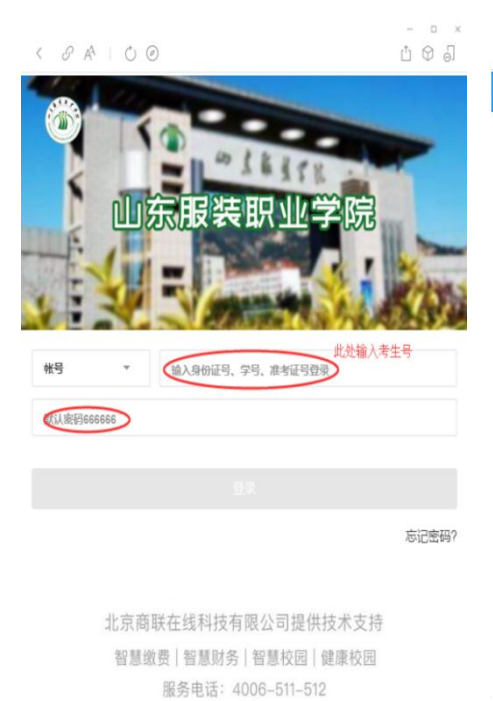

@ 🕈 71% 🔳

已完成

...

>

| < 8 A 0 0                             | - • ×<br>1 © 0 |
|---------------------------------------|----------------|
| く 首次登录                                |                |
| 帐号 21370902110666                     |                |
| ***新生                                 |                |
| (13955)1441 此处输入手机号                   |                |
| 510 5 🔶 此处输入手机收到的验证码                  | 重新获取           |
| 没有收到短信?点此获取语音验证码                      |                |
| ●●●●●●●●●●●●●●●●●●●●●●●●●●●●●●●●●●●●● |                |
| ●●●●●●●●●●●●●●●●●●●●●●●●●●●●●●●●●●●●● |                |
| 提交                                    |                |
|                                       |                |
|                                       |                |
|                                       |                |
|                                       |                |

### 2. 缴费

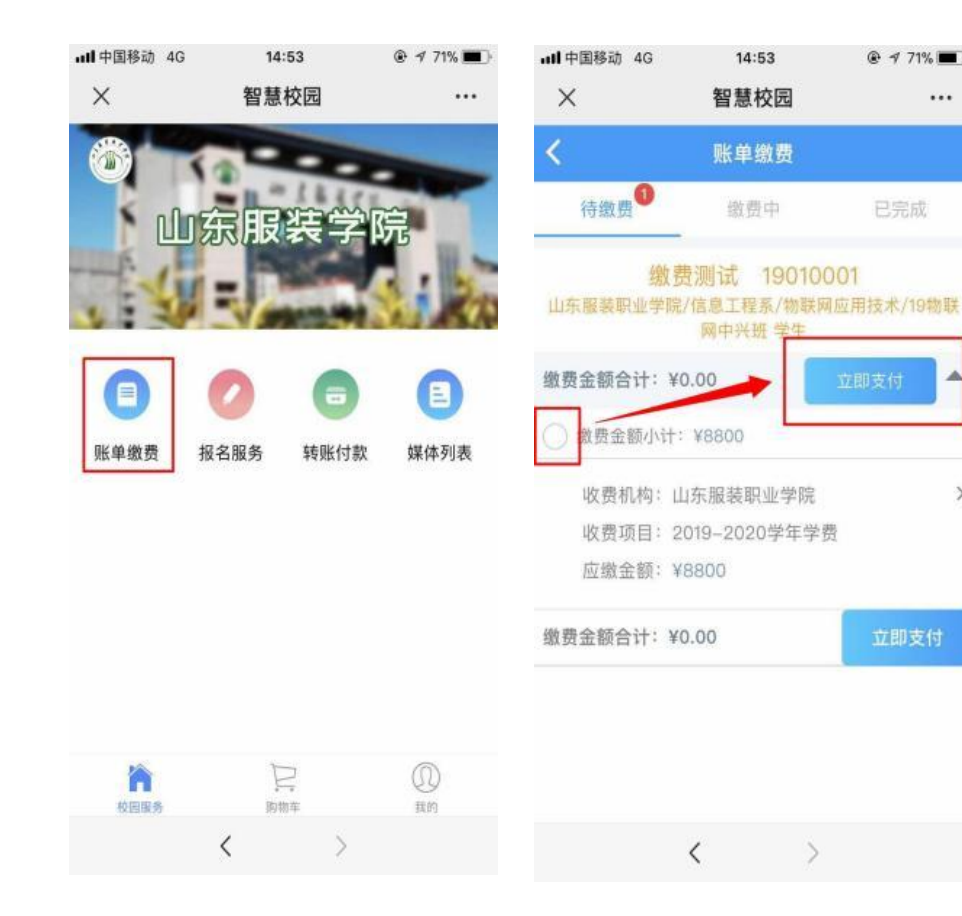

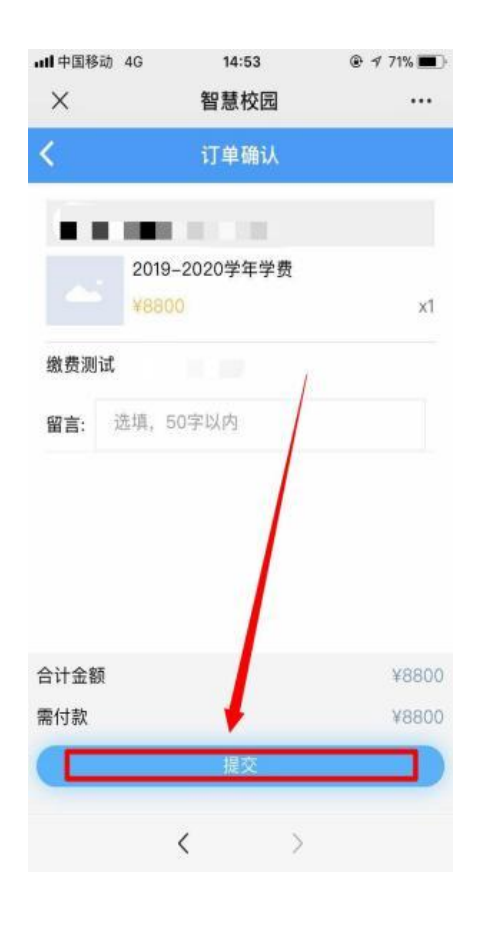

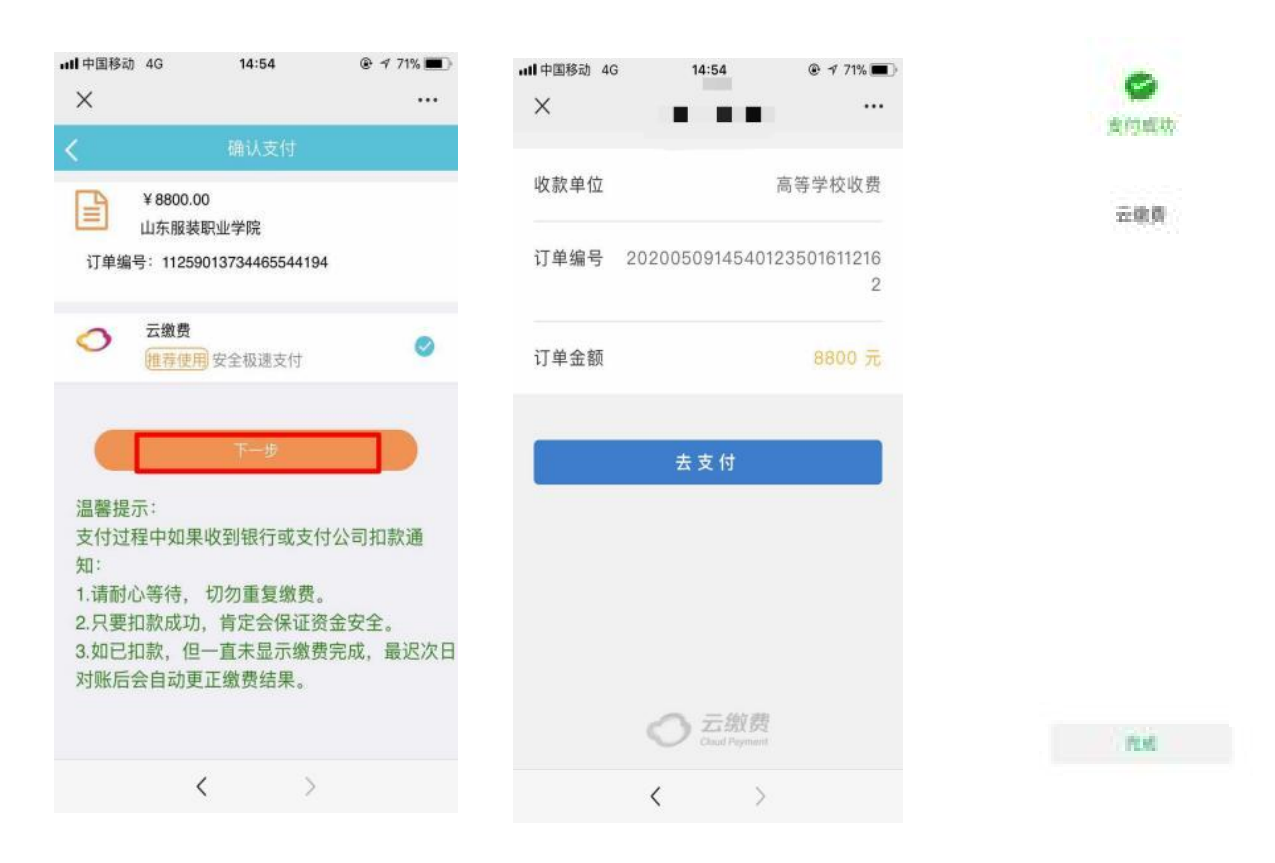

# 3. 如支付过程遇到问题请回到账单管理,请在"账单缴费-缴费中"查看账单,并继续支付。缴费成功后微信会提示扣款成功,可以看到缴费信息。

| ■中国移动 4G    | 15:16       | ۰ 🕫 🕫 🕲         | <b>••••</b> 中国移动 4G | 15:16                  |     |
|-------------|-------------|-----------------|---------------------|------------------------|-----|
| ×           | 智慧校园        |                 | ×                   | 智慧校园                   | ••• |
| <           | 我的订单        |                 | <                   | 账单缴费                   |     |
| 全部 待审核      | 待付款         | 已完成 已取消         | 待缴费                 | 缴费中                    | 已完成 |
|             |             | 待付款             | · · · · ·           |                        | 4   |
|             |             | 4+1+=+          |                     | 1                      |     |
| 子颈<br>¥8800 |             | 1919 <i>5</i> X | 收费机构:山东<br>收费项目:201 | 《服装职业学院<br>9-2020学》 学费 | >   |
| 缴费测试        | -           | >               | 支付金额:¥88            | 00 🛉                   |     |
| 支付剩余时间: 00  | )天 00时: 07分 | 分: 27秒          |                     | A HUN                  |     |
| 金额 ¥8800    |             | 共1件             |                     |                        |     |
| 取消订单        |             | 去支付             |                     |                        |     |
|             |             |                 |                     |                        |     |
|             |             |                 |                     |                        |     |
|             |             |                 |                     |                        |     |
| <           | (           | >               |                     | $\langle \rangle$      |     |

4. 注意:学费票据为电子票据,缴费后在本系统"我的"菜单中找到点击开票模块"我的发票"后点击缴费订单项目,然后输入邮箱接收电子票据!财政电子票据是以电子数据形式表现的无纸化财政票据,具有与纸质票据同等的效力。

| × 智慧缴费         | 11               | ·· × 智慧 | 意校园                         | •••   | × 智慧校园      |                   |     |
|----------------|------------------|---------|-----------------------------|-------|-------------|-------------------|-----|
| 我              | 的                | <       | 发票详情                        |       | <           | 我的发票              |     |
| ● 切换身份         |                  |         |                             |       |             |                   |     |
| 我的订单           | 查看更多订单           | > 票据金   | 额合计                         |       | 2( 开票中 开票日期 | 电票<br>2020年03月26日 | • > |
| <b>오 C</b>     | <b>9 1</b>       | 开票时间    | 8]                          |       |             |                   |     |
| 待审核 待付款        | 已完成 已取消          | 票据类型    | 型 山东省非税收入通用票据               | (电子)  |             |                   |     |
| ↓ 转账记录         |                  | 要握个周    | 舌 由乙亚提                      |       |             |                   |     |
| ▶ 个人信息设置       | 3                | 开型完成后   | 和 电了 未加<br>算供自动发送到应的邮箱 十古 C | 己中国农车 |             |                   |     |
| <u>)</u> 常用联系人 | 3                |         | 俱与                          | ヨ田以本目 |             |                   |     |
| 员 登录密码设置       | đ                | 票据代码    | ц.                          |       |             |                   |     |
| _ 手机设置         | )                | 票据号码    | 9                           |       |             |                   |     |
| 三 我的发票         | 3                |         |                             |       |             |                   |     |
| 定 常用发票抬头       | 3                | 校验码     |                             |       |             |                   |     |
| 退出             | 受录               | 抬头名称    | 尔                           |       |             |                   |     |
| 次回服务 防物车       | ()<br>课程表:<br>我的 |         |                             |       |             |                   |     |